## SH8.0/10 RS Hybrid inverter – Whole Home Backup and when to connect the meter

#### Disclaimer

The material in this document has been prepared by Sungrow Australia Group Pty. Ltd. ABN 76 168 258 679 and is intended as a guideline to assist solar installers for troubleshooting. It is not a statement or advice on any of the Electrical or Solar Industry standards or guidelines. Please observe all OH&S regulations when working on Sungrow equipment.

#### **Overview:**

With the SH8.0RS and SH10RS Hybrid inverters, it is not always necessary to connect the supplied DTSU666-20 meter.

If the 'Whole Home Backup' function is used, and there are no 3<sup>rd</sup> party retrofit inverters on site, the internal measuring points inside the inverter will provide all necessary data to iSolarCloud. So no meter is necessary.

#### Whole Home Backup:

In the 'Whole Home Backup mode, all loads are connected to the Backup port of the inverter.

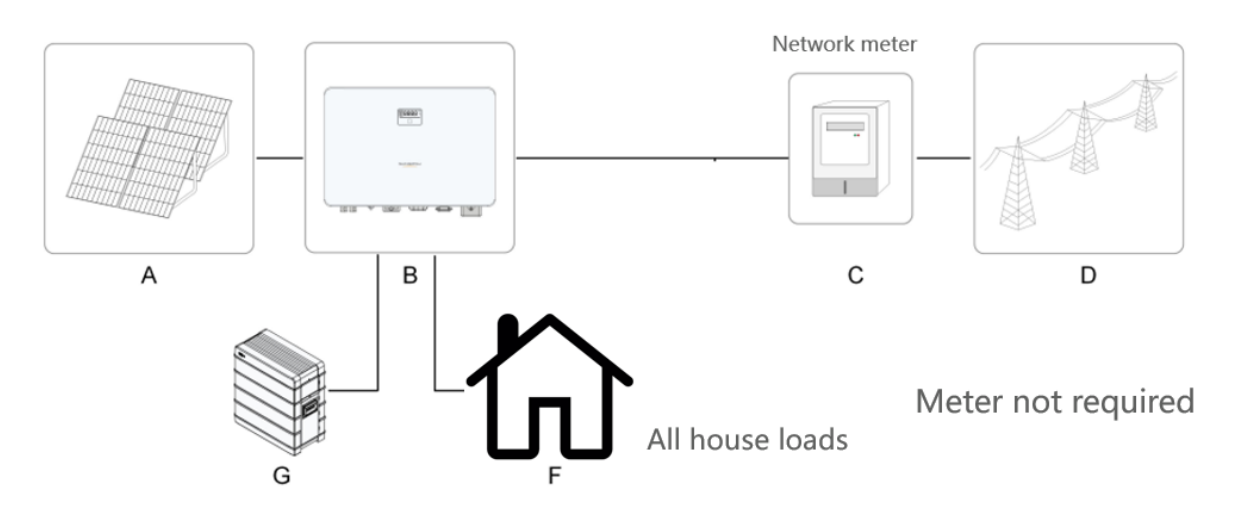

The cross-reference chart below shows when and when not to use a meter.

GD\_202311\_SH8.0 and 10RS\_Whole Home Backup and meter settings\_V1.0

### **Cross Reference chart:**

| Hybrid Inverter | Scenario                                            | Meter required? | Channel 2 CT's required? | Whole Home Backup setting |
|-----------------|-----------------------------------------------------|-----------------|--------------------------|---------------------------|
| SH8.0/10RS      | Whole Home Backup                                   | NO              | NO                       | ENABLE                    |
| SH8.0/10RS      | Some loads on grid                                  | YES             | NO                       | DEFAULT                   |
| SH8.0/10RS      | Whole Home Backup with Sungrow retrofit inverter    | NO              | NO                       | ENABLE                    |
| SH8.0/10RS      | Whole Home Backup with 3rd party retrofit inverter  | YES             | YES                      | DEFAULT                   |
| SH8.0/10RS      | Some loads on grid with Sungrow retrofit inverter   | YES             | NO                       | DEFAULT                   |
| SH8.0/10RS      | Some loads on grid with 3rd party retrofit inverter | YES             | YES                      | DEFAULT                   |

As can be seen from the above chart, any Sungrow retrofit inverters also do not require metering as they will upload the necessary data to the iSolarCloud via the dongle.

#### **Current transformers:**

If you are connecting a DTSU666-20 meter, the Channel 1 current transformer(s) will monitor the AC mains.

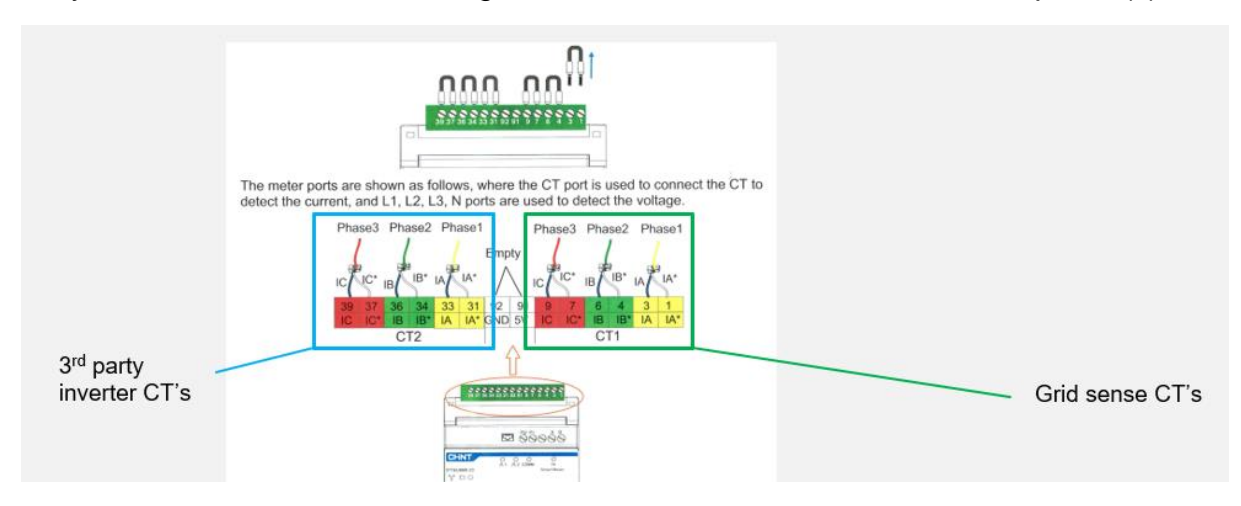

Only use channel 2 if a non-Sungrow inverter is connected to the same phase(s).

Don't forget to remove the short-links if connecting a CT.

#### Enabling the Whole Home Backup mode in the settings:

If you are utilising the whole home backup, and don't have a meter connected, enable the setting in the App.

# SUNGROW

| 17:13 <b>7</b> ::: 중 ■                                | ;;!! ? ■ |  |  |
|-------------------------------------------------------|----------|--|--|
| < Energy Management Parameters                        |          |  |  |
| Data Update Time: 15/08/2023 03:05:08                 |          |  |  |
| Genset Start/Stop Control<br>Set Value: Please Select |          |  |  |
| Max. Permitted Charging Power from AC<br>Set Value:   |          |  |  |
| Nominal Power of Genset<br>Set Value:                 |          |  |  |
| Lower Limit of SOC to Start Genset<br>Set Value:      | >        |  |  |
| Upper Limit of SOC to Stop Genset<br>Set Value:       | >        |  |  |
| External EMS Heartbeat<br>Set Value:                  | >        |  |  |
| Battery First<br>Set Value: Please Select             | >        |  |  |
| Whole Home Backup<br>Set Value: Please Select         | >        |  |  |
| Forbid Genset Night-time Operation<br>Set Value: 85   | >        |  |  |
| Apply Settings                                        |          |  |  |
| L                                                     |          |  |  |

If the issue still persists, please take photos testing on site and contact Sungrow Service Department on 1800 786 476 or email to service@sungrowpower.com.au.

GD\_202311\_SH8.0 and 10RS\_Whole Home Backup and meter settings\_V1.0